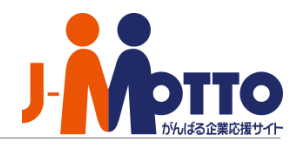

# J-MOTTOファイル共有サービス スタートアップガイド

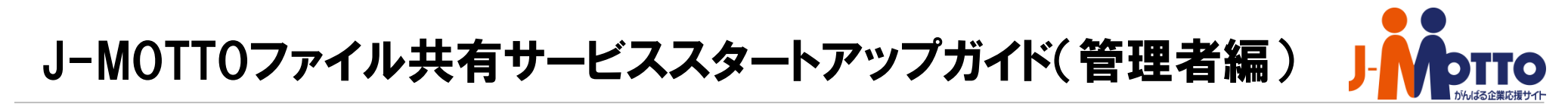

#### ◆目次

#### 基礎編:サービス利用開始までの初期設定

- 1. 利用するユーザーを設定する (P.2)
- 2. J-MOTTOグループウェア上にショートカットを設置する (P.4)
- 3. コラボスペースにスペースを作成する (P.8)
- 4. 作成したスペースを共有する (P.9)
- 5. ファイルをアップロードする (P.10)

#### 応用編:便利な設定

6. 使える機能を制限する (P.12)

- 7. ユーザーをグループでまとめる (P.13)
- 8. アクセス権限を設定する (P.14)
- 9. 容量をコントロールする(P.15)

#### 1.利用するユーザーを設定する

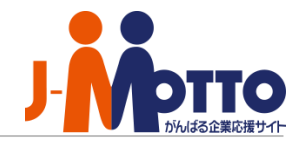

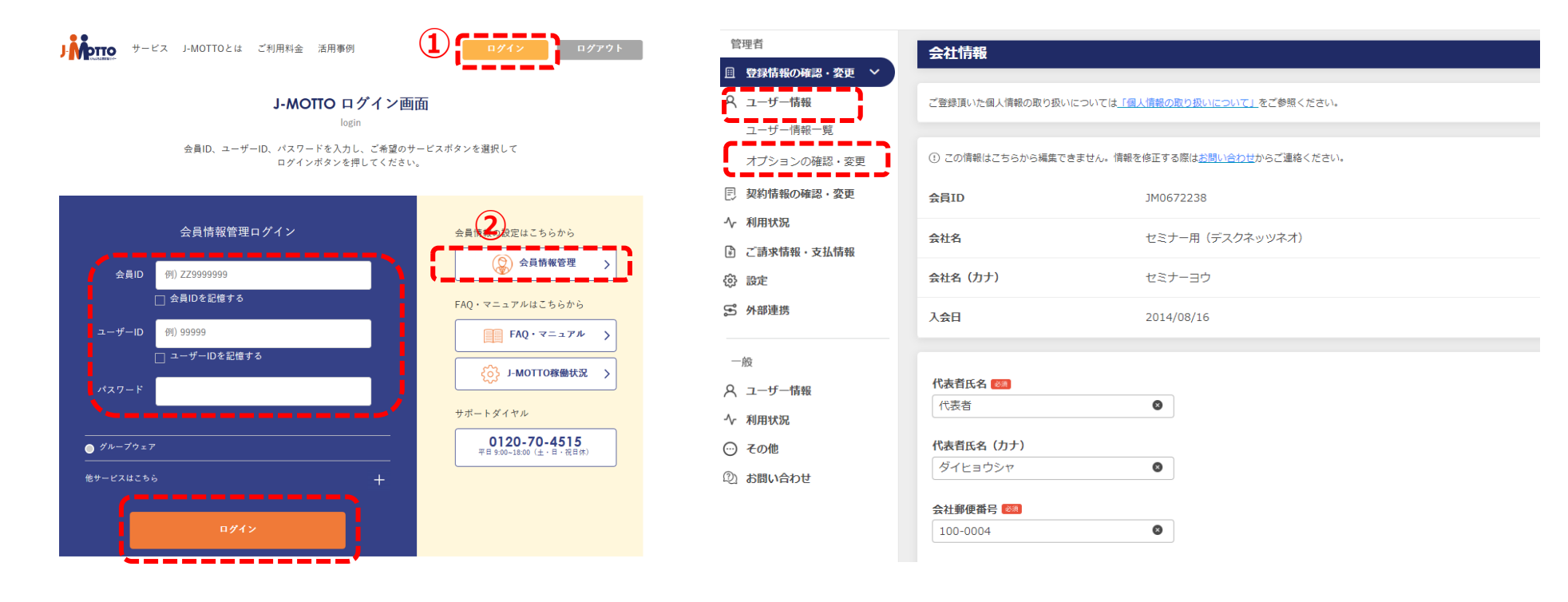

1-1. J-MOTTOホームページ(<u>www.j-motto.co.jp</u>)
 画面上部[ログイン]> 画面右側[会員情報管理]より、
 会員情報を入力しログインします。

1-2. [ユーザー情報]>[オプションの確認・変更] をクリックします。

#### 1.利用するユーザーを設定する

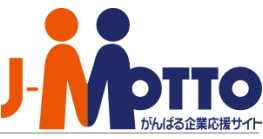

| 管理者                 | オプションの確認  | い変更                      |         |    |            |     |               |      |          |     |
|---------------------|-----------|--------------------------|---------|----|------------|-----|---------------|------|----------|-----|
| <ul> <li></li></ul> |           |                          |         |    |            |     |               |      |          |     |
|                     |           |                          |         |    |            |     |               |      |          |     |
| ユーザー情報一覧            | (快楽) ユーサー | ロ・ユーサー名・部署               |         |    |            |     |               |      |          |     |
| オプションの確認・変更         | 権限 🛛 全て   | □ 管理者 □ -                | 般       |    |            |     |               |      |          |     |
| 三 契約情報の確認・変更        |           |                          |         | 検索 |            | クリア |               |      |          |     |
| 小 利用状況              |           |                          |         |    |            |     |               |      |          |     |
| ご請求情報・支払情報          |           |                          |         |    |            |     |               |      |          |     |
| ② 設定                |           |                          |         |    |            |     |               | 3    | 示件数 104  | ŧ ∨ |
| 5 外部連携              | - 16 10 4 |                          | たのめーる ピ |    | 営業支援システム 🗹 |     | サイバックスUniv. 🕑 |      | ファイル井有 🕜 |     |
| 一般                  | T-A-10 *  | 1-7-4 *                  | 川用可否    | 権限 | 利用可否       | 権限  | 利用可否          | 権限   | 利用可否     | 権限  |
| Q ユーザー情報            | 00001     | セミナー 太郎                  | 川用不可    | -  | 利用可        | -   | 利用可           | 管理者  | 利用可      | 管理者 |
| 小 利用状況              | 00000     | (* - 1) <del>*</del> - 1 |         |    |            |     |               | _ 60 | XU 89 27 |     |
| ⊙ その他               | 00002     | しえいもうと                   | 小用小可    | -  | 利用可        | -   | 利用可           |      | 利用可      | -#2 |
| ② お問い合わせ            | 00003     | 大手 次郎                    | 川用不可    | -  | 利用可        | -   | 未登録           | -    | 利用不可     | -   |
|                     | 00004     | 神田 五郎                    | 训用不可    | -  | 利用可        | -   | 未登録           | -    | 利用可      | 一般  |
|                     | 00005     | 鈴木 花子                    | 川用不可    | -  | 利用可        | -   | 未登録           | -    | 利用可      | 一般  |
|                     | 00006     | 浅草 美香                    | 川用不可    | _  | 利用可        | -   | 未登録           | -    | 利用不可     | -   |
|                     | 00007     | 六本木 昭男                   | 川用不可    | -  | 利用可        | _   | 未登録           | -    | 利用不可     |     |

| 管理者                                  | ファイル共 | 有フザ利        | 用設定    |             |     |     |                      |
|--------------------------------------|-------|-------------|--------|-------------|-----|-----|----------------------|
| 2 登録情報の確認・変更                         |       |             | JANE . |             |     |     |                      |
| く ユーザー情報 へ                           |       |             |        |             |     |     | =−件物 10/f            |
| ユーザー情報一覧                             |       |             |        |             |     |     | 32XTTRA              |
| オプションの確認・変更                          | ID ‡  | ユーザー名 💲     | 部署名 💲  | 利用可否        | 権限  |     | メールアドレス              |
| 契約情報の確認・変更<br>利用状況                   | 00001 | セミナー 太<br>郎 |        | 利用する 🗸      | 管理者 | ~   | test@j-motto.co.jp 🔹 |
| ご請求情報・支払情報                           | 00002 | じえいもっと      |        | 利用する 🗸      | 一般  | ~   | test@j-motto.co.jp   |
| <ul> <li>設定</li> <li>外部連携</li> </ul> | 00003 | 大手 次郎       |        | 利用しない ~     | 一般  | ~   | test@j-motto.com     |
| - 00:                                | 00004 | 神田 五郎       |        | 利用する 🗸      | 一般  | ~   | test@j-motto.com     |
| ユーザー情報                               | 00005 | 鈴木花子        |        | 利用する 🗸      | 一般  | ~   | hanako@j-motto.com   |
| 利用状況 その他                             | 00006 | 浅草 美香       |        | 利用しない 🗸     |     | ~   | asakusa@j-motto.com  |
| お問い合わせ                               | 00007 | 六本木 昭男      |        | 利用しない >     |     | ~   | test@j-motto.com     |
|                                      | 00008 | 広尾 陽子       |        | 利用しない ~     |     | ~   | test@j-motto.com     |
|                                      | 00000 | 准公 年田       |        | ±((#) +N(X) |     |     | test@i-motto.com     |
|                                      | く戻る   |             | 6      | ( 1         | 2 > | ンヤル | 19件中 - 10件 表示        |

1-3. [ファイル共有]の右側[鉛筆マーク]を クリックします。 1-4. [利用可否]、[権限] をプルダウンから選択し、 メールアドレスを登録して[更新]をクリックします。

※管理者は非常に強い権限を持つため、基本は[一般]での登録を推奨します。

ファイル共有サービスの権限とは?
 ◎管理者(システム管理者)
 申込ユーザー同様、全機能・全フォルダの利用・設定が可能な権限です。
 ◎一般(標準ユーザ)
 システム管理者が設定した範囲内で機能の利用ができる権限です。

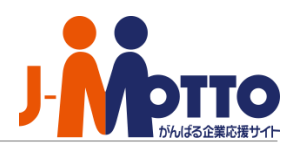

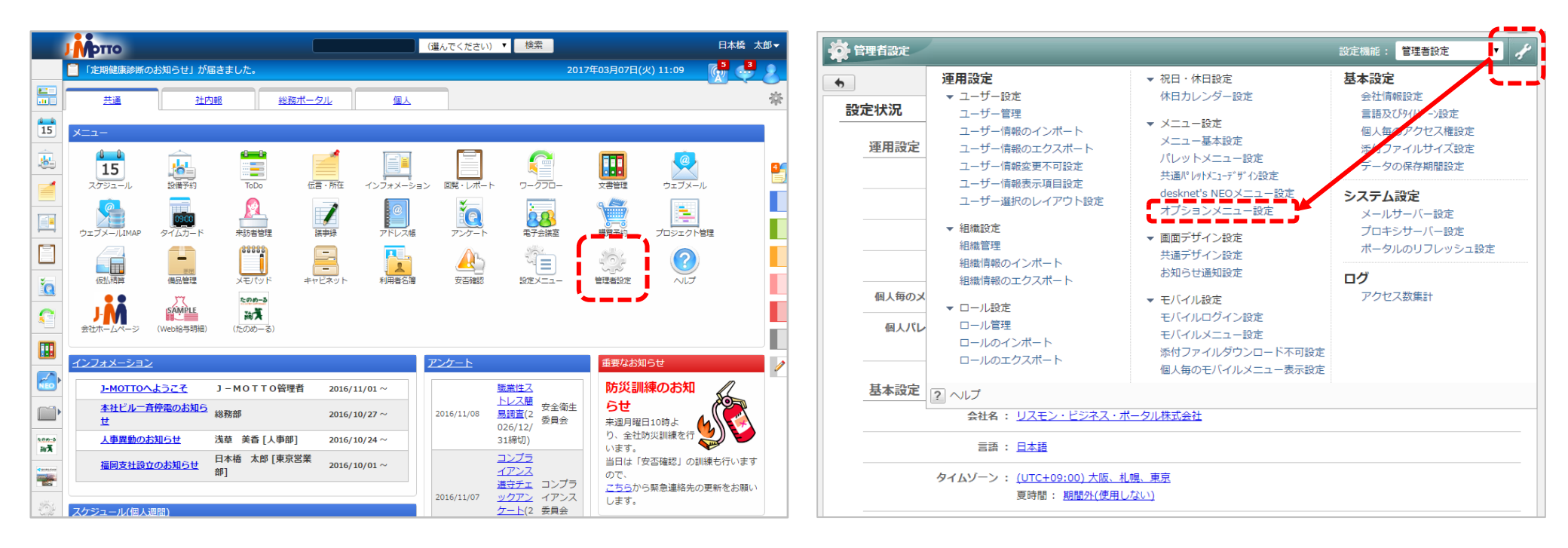

2-1. グループウェアにログインしてメニューから [管理者設定]をクリックします。 2-2. 画面右上の[スパナマーク]>[オプションメニュー 設定]をクリックします。

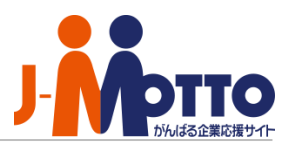

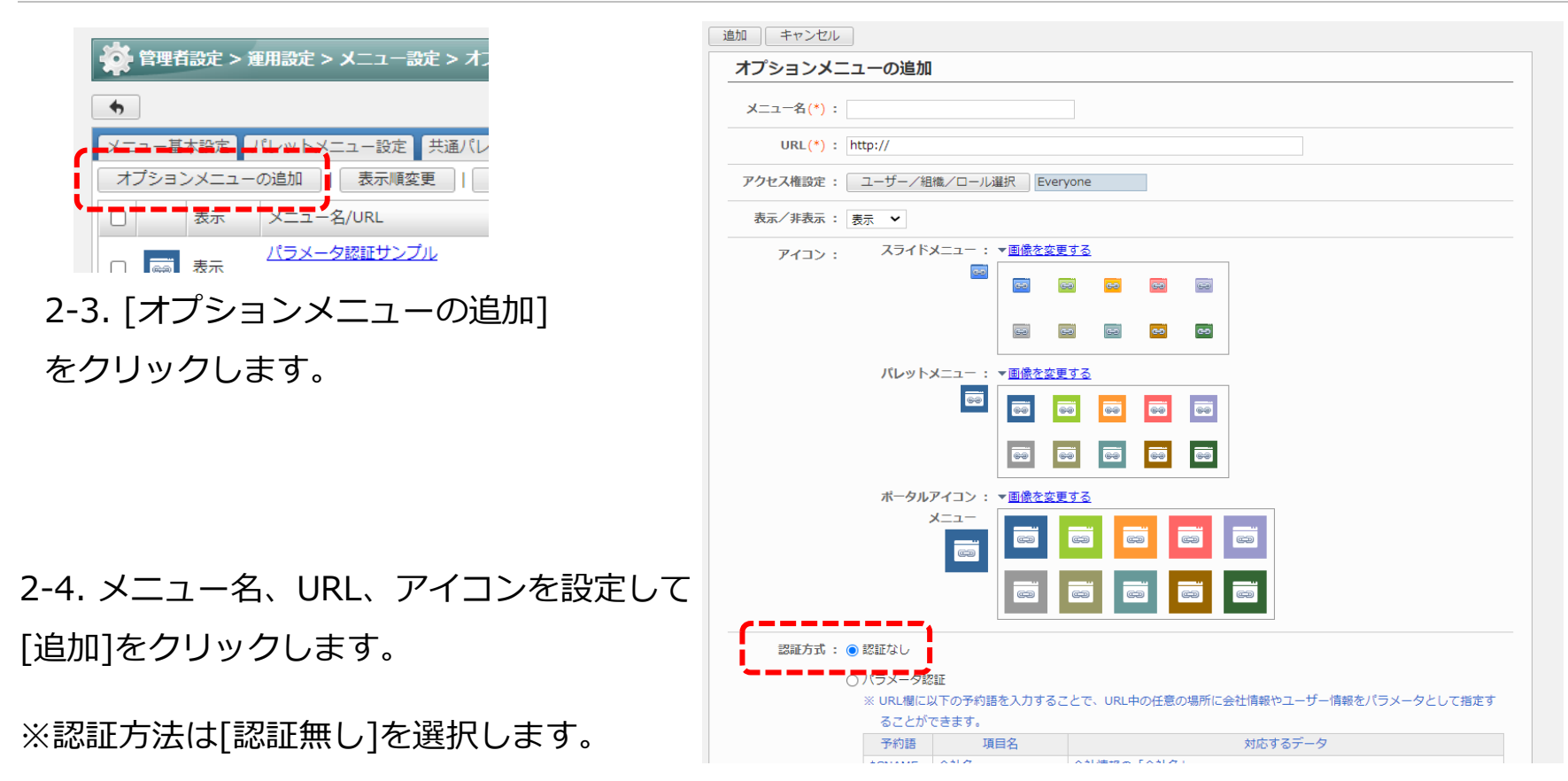

ファイル共有サービスへのショートカットURL・・・

下記URLで設定すると、シングルサインオン(直接ログイン)のショートカットが設置できます。

https://www1.j-motto.co.jp/web/autosso?FS

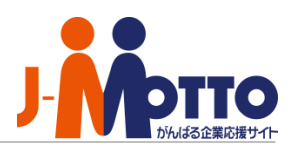

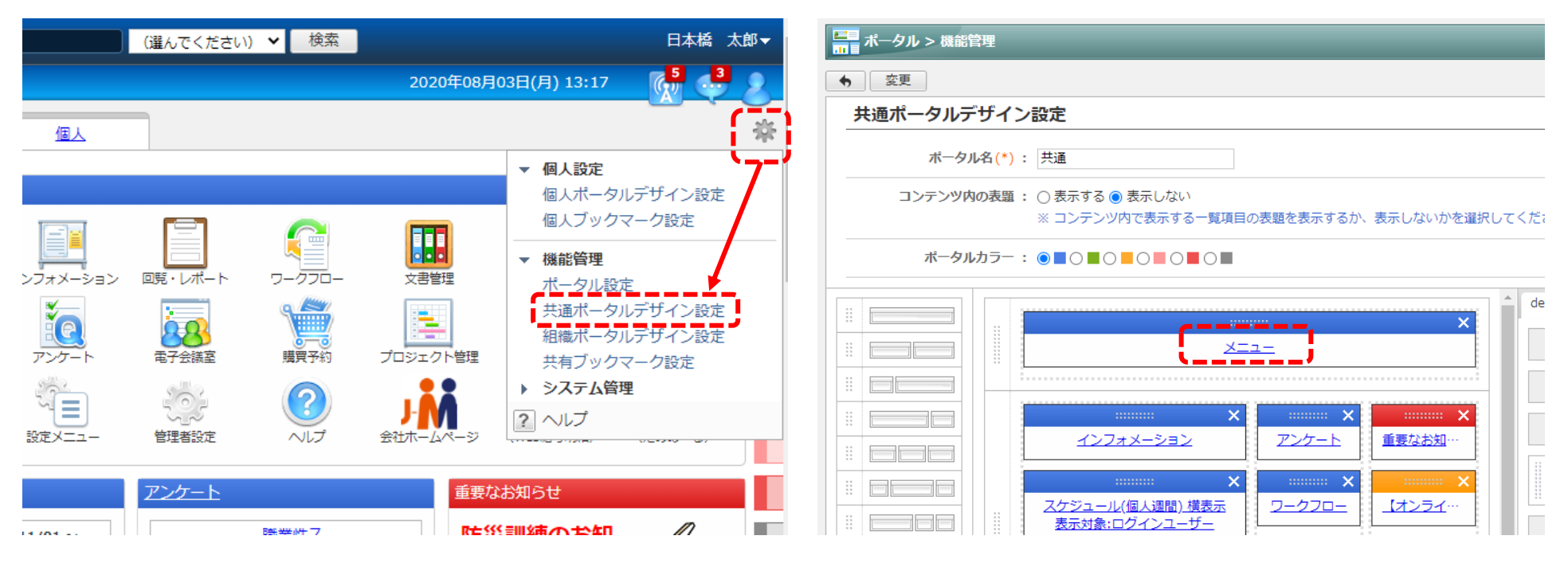

2-5. ポータル画面右上の[歯車マーク]>[共通ポータ ルデザイン設定]をクリックします。 2-6. [メニュー]の青い文字をクリックします。

パレットメニューへの表示・・・ パレットメニュー(グループウェア画面左のメニュー)に設置したい場合は、 [管理者設定]>[左上のスパナマーク]>[共通パレットメニューデザイン設定]から設定可能です。

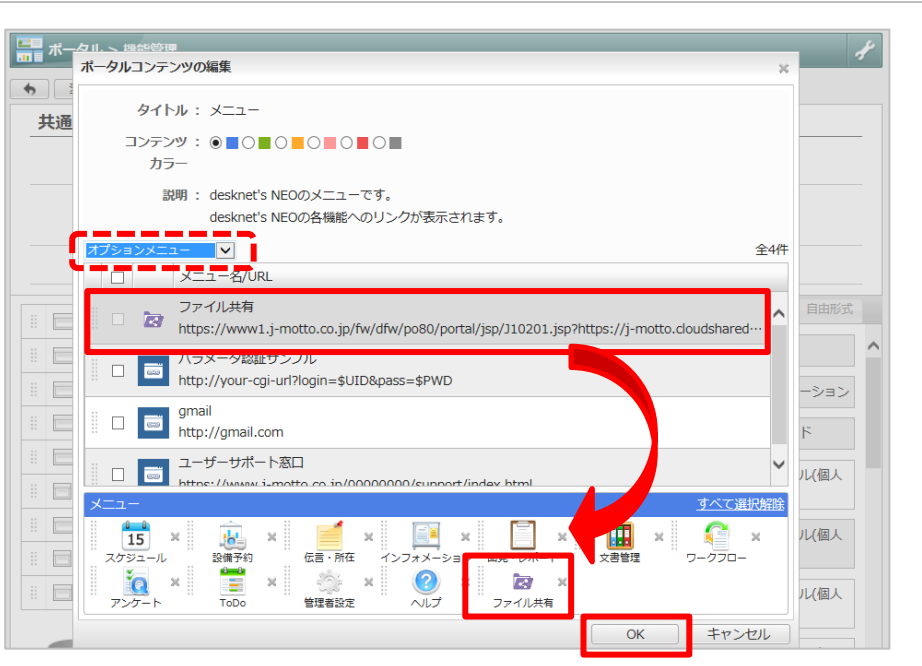

2-7. 左上のプルダウンを[オプションメニュー]に切替え、 さきほど作成したメニューを選択し、ドラッグ&ドロップ で配置して[OK]をクリックします。

パレットメニューへの表示・・・ パレットメニュー(グループウェア画面左のメニュー)に設置したい場合は、

[管理者設定]>[左上のスパナマーク]>[共通パレットメニューデザイン設定]から設定可能です。

### 3.コラボスペースにスペースを作成する

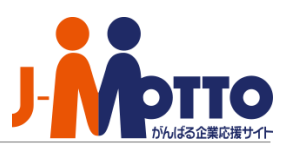

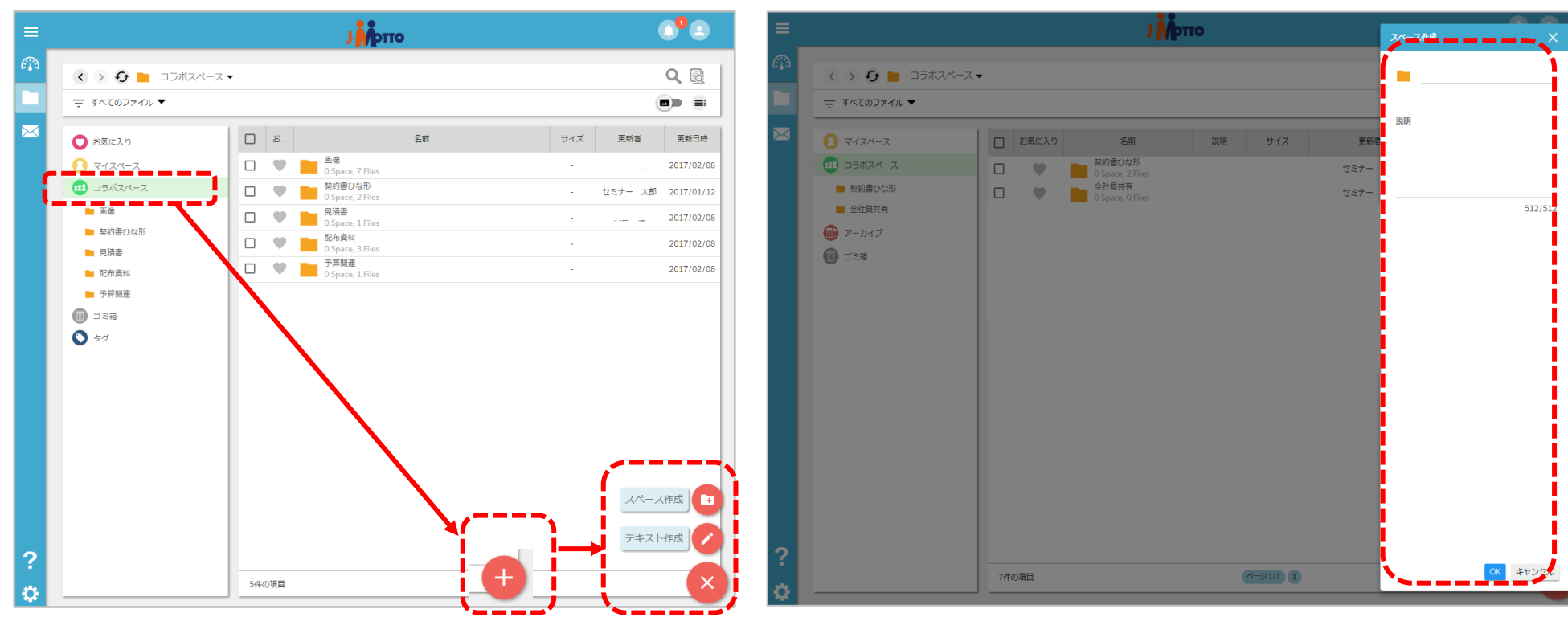

3-1. ファイル共有サービスにログイン後、画面左の [コラボスペース]を選択。画面右下の[+ボタン] > [スペース作成]をクリックします。

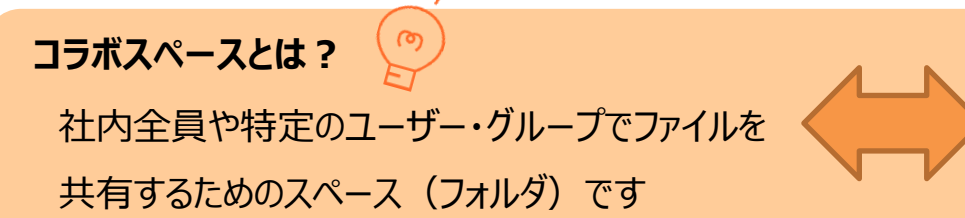

3-2. スペース名を入力して、[OK]をクリックします。

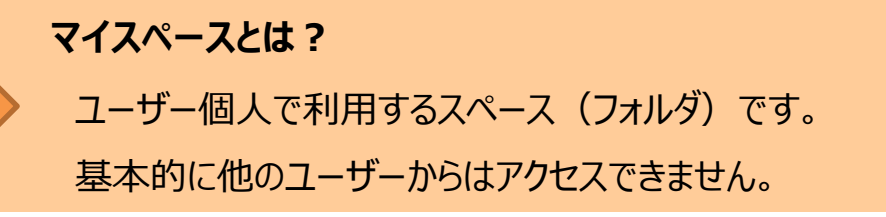

Copyright (C) 2017 Rismon Business Portal Co., Ltd. All Rights Reserved.

### 4.作成したスペースを共有する

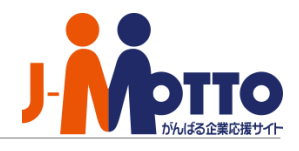

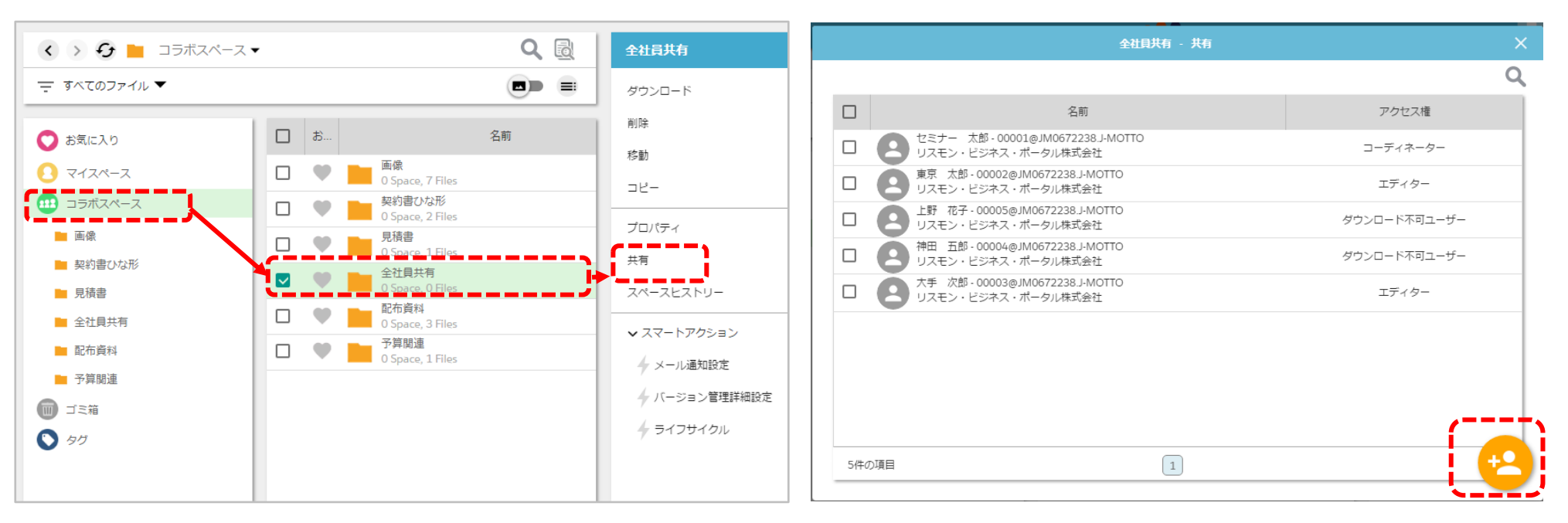

4-1. ツリービューの[コラボスペース]から作成した フォルダにチェックをつけて、画面右メニューから [共有]をクリックします。

11,

4-2. 共有ウィンドウの右下[+ボタン]をクリックし て共有したいユーザーと付与するアクセス権を設定 します。

スペースの作成について 🏒

まず全社員が利用できる「全社員共有」スペースを作成し、さらに各部署・役職ごとに利用する「営業部」、「総務部」、 「管理職限定」スペースなどを作成すると、管理しやすく、ユーザーも分かりやすくなります。

#### 5.ファイルをアップロードする(1/2)

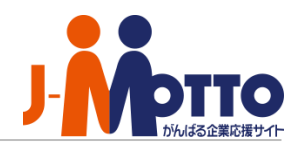

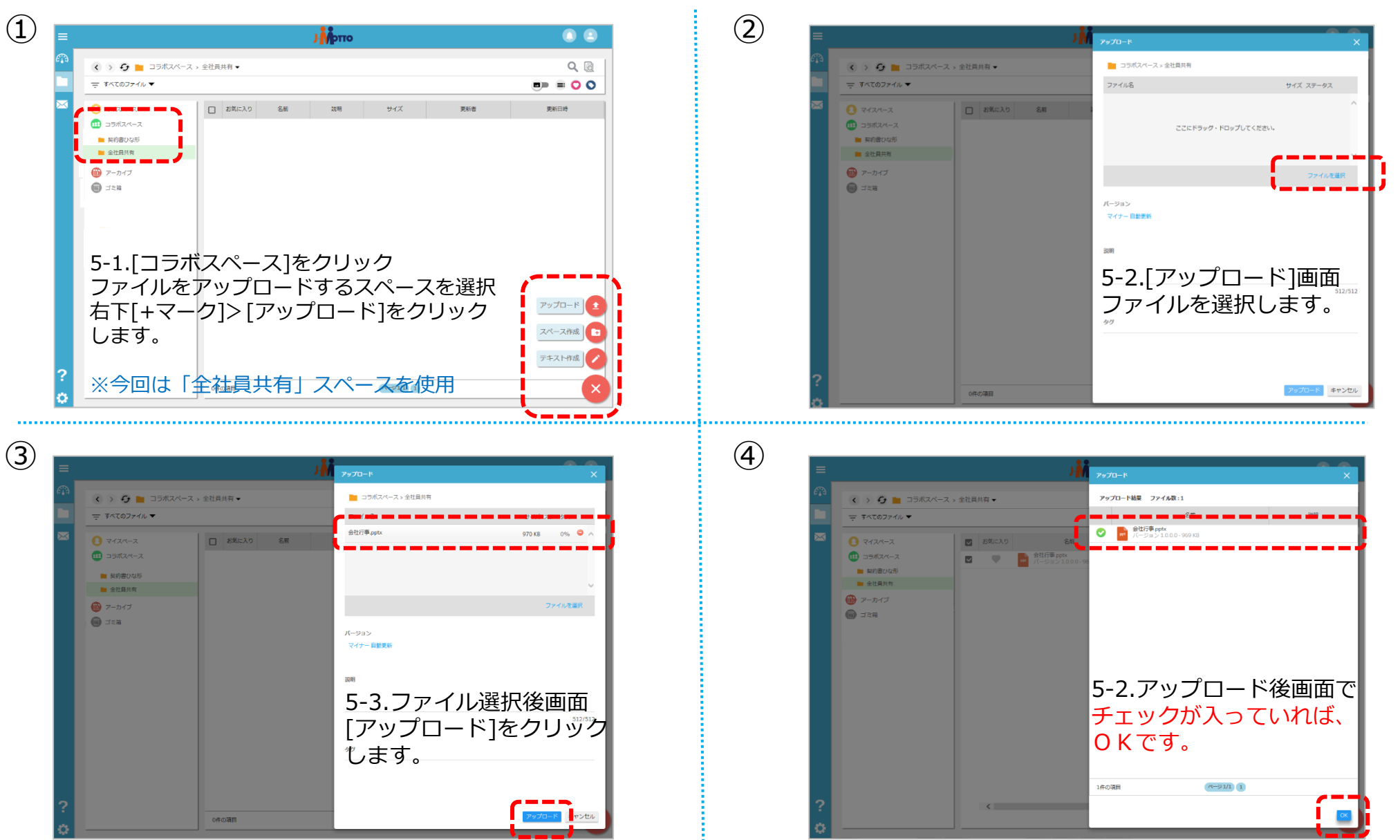

Copyright (C) 2017 Rismon Business Portal Co., Ltd. All Rights Reserved.

#### 5.ファイルをアップロードする(2/2)

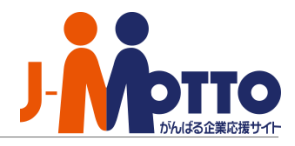

| =                                                                                                    | <b>υττο</b>                                   |                                   |                          |
|----------------------------------------------------------------------------------------------------|-----------------------------------------------|-----------------------------------|--------------------------|
|                                                                                                    | スペース > 全社員共有 ▼                                |                                   |                          |
| <ul> <li>マイスペース</li> <li>コラポスペース</li> <li>契約書ひな形</li> <li>金社員共有</li> <li>アーカイブ</li> <li>ゴミ箱</li> </ul> | ■ お気に入り 名前<br>会社行事 ppt<br>パージョン1000-969.52 KB | 説明 サイズ 更新著<br>・ 969.52 KB セミナー 太部 | 更新日時<br>2018/11/21 13-57 |
| 2                                                                                                    | <                                             |                                   |                          |

5-2.「全社員共有」スペースの中に正常に アップロードが完了したことを確認します。

アップロードについて

 ・ドラッグ&ドロップで、ローカルからスペースにファイ ルをアップロードすることが可能です。

・エクセルファイルは拡張子が「.xlsx」、ワードファイルは「.docx」が対応可能です。
※「.xls」や「.doc」など古いバージョンのものはファイル 共有サービスでは対応できませんのでご注意ください。

#### 6.使える機能を制限する

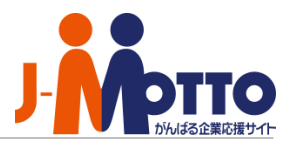

「標準ユーザ」を編集することで、利用できる機能を制限するカスタマイズが可能です。

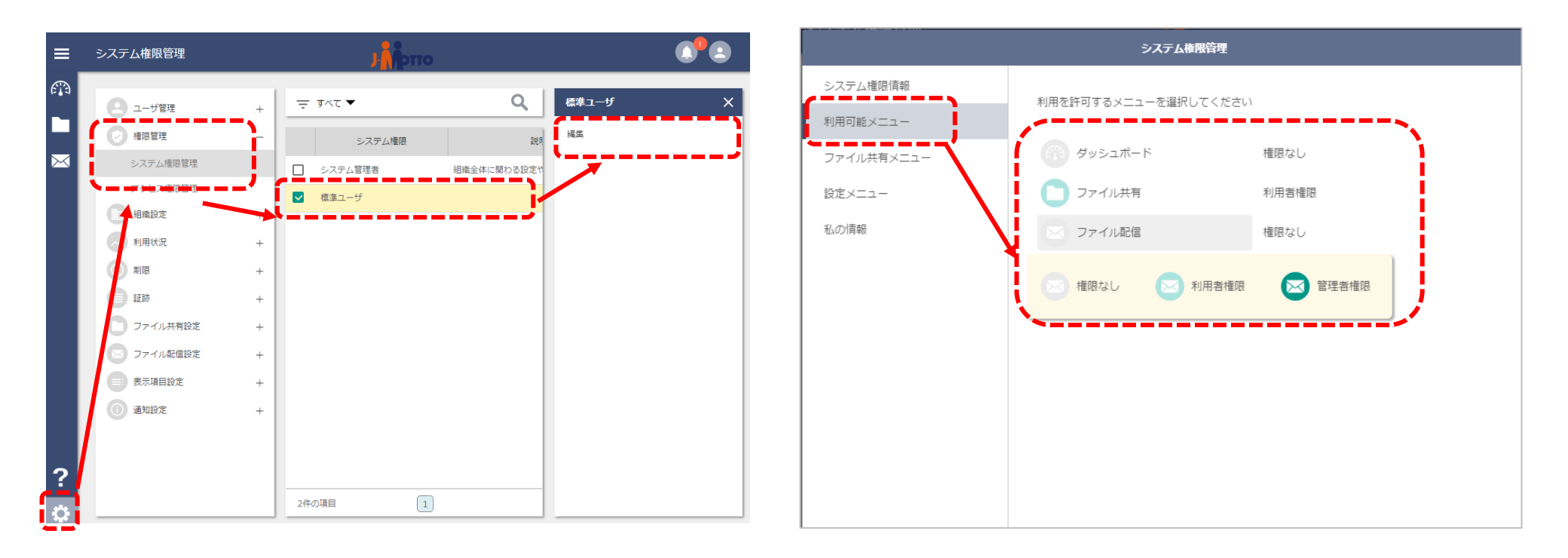

5-1. [設定]> [権限管理]> [システム権限管理]から [標準ユーザ]にチェックし、右メニューの[編集]を クリックします。 5-2. [利用可能メニュー]から機能ごとに利用可否を 設定します。

※マイスペースの利用を制限する場合は、[ファイル共有メニュー] から[マイスペース]>[権限なし]と設定します。

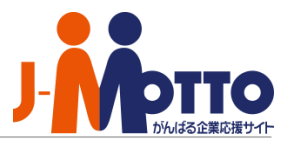

グループでまとめると、スペースの共有や権限設定において、グループ単位での一括設定が可能になります。

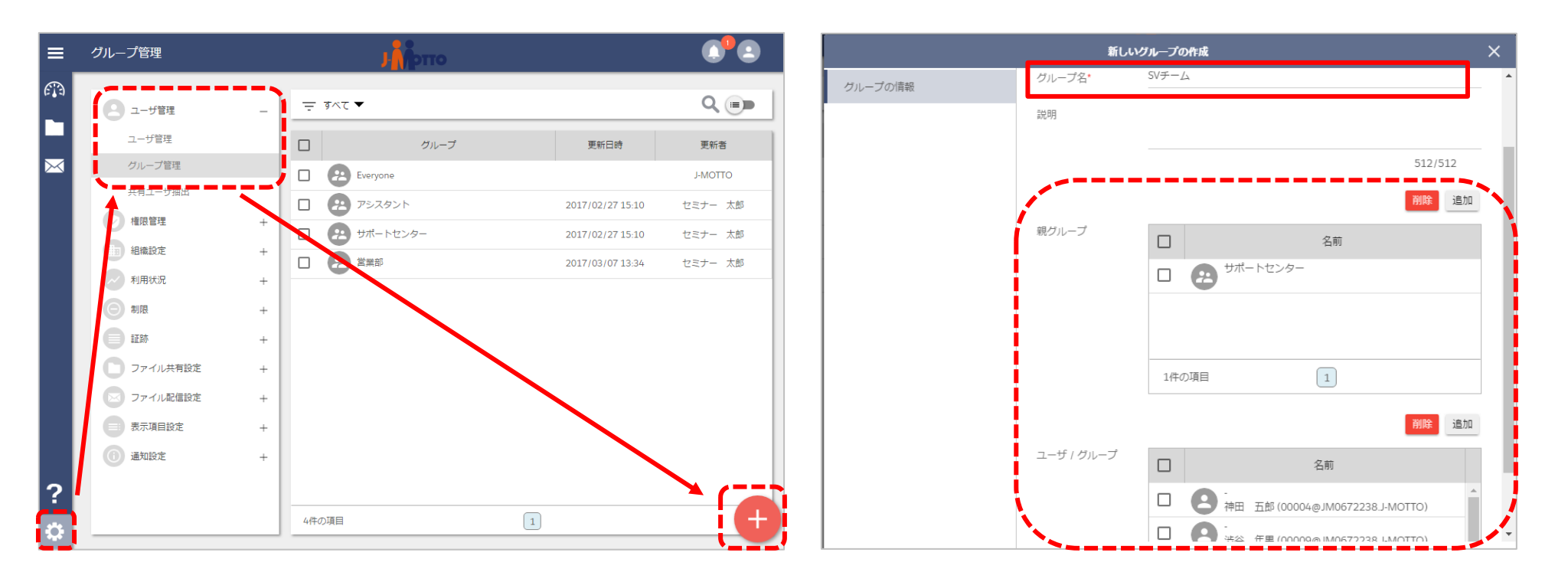

6-1. [設定]>[ユーザ管理]>[グループ管理]から 画面右下[+ボタン]をクリックします。 6-2. [グループ名]を入力し、[親グループ]や所属する [ユーザ/グループ]を追加して[OK]をクリックします。

#### 8.アクセス権限を設定する

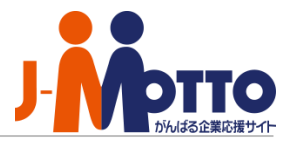

スペースを共有する際に、ユーザー毎に設定するアクセス権の確認、カスタマイズができます。

| ≡      | アクセス権限管理   |       |      | J            | <b>)</b>               |           |         |
|--------|------------|-------|------|--------------|------------------------|-----------|---------|
| A      |            |       | _    |              |                        |           |         |
|        | 2 ユーザ管理    | +     | ₹    | র্শের ▼      |                        |           | Q       |
|        | ✓ 権限管理     |       |      | アクセス権限       | 說明                     | 更新日時      | 更新者     |
| $\leq$ | システム権限管理   | - i I |      | アップビューア      | アップロード、削除、オンラインでの参照をヨ  |           | J-MOTTO |
|        | アクセス権限管理   | !     |      | アップローダー      | アップロード、削除を実行できる権限です。   |           | J-MOTTO |
|        | 組織設定       | +     |      | エディター        | アップロード、削除、オンラインでの編集を調  |           | J-MOTTO |
|        | 利用状況       | +     |      | クリエイター       | 自分のファイルを操作を実行できますが、 他  |           | J-MOTTO |
|        | 制限         | +     |      | コーディネーター     | 全ての操作を実行できる権限です。 スマート! |           | J-MOTTO |
|        | 証跡         | +     |      | コラボレーター      | ユーザの招待、スペースとファイルに関して≦  |           | J-MOTTO |
|        | □ ファイル共有設定 | +     |      | ダウンローダー      | ファイルの参照・ダウンロードのみ実行可能な  |           | J-MOTTO |
|        | ファイル配信設定   | +     |      | ダウンロード不可ユーザー |                        | 2017/02/2 | セミナー 太  |
|        | 表示項目設定     | +     |      | ビューア         | ファイルの参照のみ実行可能な権限です。    |           | J-MOTTO |
|        | ④ 通知設定     | +     | -    |              |                        |           |         |
|        |            |       |      |              |                        |           |         |
| ?      |            |       |      |              |                        |           |         |
|        |            |       | 9440 | の項目          | 1                      |           | +       |

7-1. [設定]>[権限管理権限管理]>[アクセス権限管理] をクリックします。アクセス権限のカスタマイズや新規 作成ができます。

アクセス権限 設定例・・・ 🕐 <コーディネーター> 全ての操作(アップロード、削除、参照、編集、コピーなど) を実行できる権限です。 設定例:総務部全員・管理職はコーディネーター

<ダウンローダー>

ファイルの参照・ダウンロードのみ実行可能な権限です。 設定例:一般社員はダウンローダー

<ビューア>

ファイルの参照のみ実行可能な権限です。 設定例:派遣社員・アルバイトはビューア

### 9.容量をコントロールする(1/4)

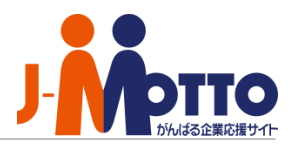

ファイル共有サービスでは、利用ユーザー・利用容量の両方がご請求料金に反映されます。 容量を確認したり、通知設定をすることで、利用容量のコントロールが可能です。

| 利用状況      |          | Ј 🖍 ртто    | (                                | ••••                                   | ディスク容量制限 |         |              |                      |     |
|-----------|----------|-------------|----------------------------------|----------------------------------------|----------|---------|--------------|----------------------|-----|
| 2 ユーザ管理   | + 月別利用量  |             |                                  | <b>A</b>                               | 2 ユーザ管理  | コラボスペース |              |                      |     |
| ● 権限管理    | + 月別利用量の | の推移 最新の状況   | ▼ 組織 ▼                           |                                        | ● 権限管理   | + 通知設定  |              |                      | -   |
| 1 組織設定    | + 年別利用量の | の推移 ディスク利用可 | 能量 50.0 (                        | BB I I I I I I I I I I I I I I I I I I | 1 組織設定   | +       | 上限サイズを使用す    | る 」 上限 50            |     |
| → 利用状況    |          | ディスク利用量     | 29.52 M                          | IB                                     | → 利用状況   | +       | 通知の有効化       |                      |     |
| 利用状況      |          | コラポスペ       | -X 9.21 M                        | 1B                                     | ● 制限     | -1      | 契約ディスク容量     | 50 GB まで利用可能         |     |
|           | +        | マイスペー       | λ 20.31 M                        | 1B                                     | ディスク容量制限 |         | 關循           |                      |     |
| 证跡        | +        | コラボスペ       | -ス                               | 15                                     | ファイル配信制限 | J.      | 39.95 GB 👻   | を超えたら通知する            |     |
|           |          | マイスペー       | 2                                | 17                                     |          | +       |              | ľ                    | ,   |
|           | Ŧ        | 最大ディスク和     | 用量 (2017/03/01 00:28:38) 29.52 M | IB                                     | ファイル共有設定 | +       | 9.21 MB      |                      |     |
| シリアイル配信設定 | +        | 配信利用可能量     | 50.0 0                           | B                                      | ファイル配信設定 | +       | i -          | 39                   | .9  |
| 表示填目設定    | +        | 配信利用量       | 0 By                             | te                                     | 表示項目設定   | +       | 通知先          | -                    |     |
| 通知設定      | +        | 配信数         |                                  | 0                                      | 通知設定     | +       | <del>-</del> | システム権限               |     |
|           |          |             |                                  |                                        |          |         |              | ジネス・ポー<br>システム管理者 te | ste |
|           |          |             |                                  |                                        |          |         |              | æ (00001@.           | _   |
|           |          |             |                                  | 1                                      |          |         | 1件の項目        | 1                    | _   |
|           |          |             |                                  |                                        |          |         | N N          | •                    | DK. |
|           |          |             |                                  | Q                                      |          |         |              |                      |     |

#### 9-1. <容量を確認する>

[設定]>[利用状況]から月別利用量や 容量推移が確認可能です。

#### 9-2. <容量を制限する・通知設定する>

[設定]>[制限]>[ディスク容量制限/ファイル配信制 限]から容量制限や通知設定(通知の閾値・通知先ユー ザー)が設定できます。

9.容量をコントロールする(2/4)

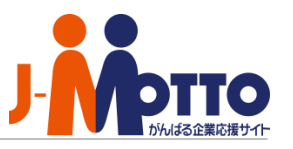

#### <ライフサイクル管理>

ファイル共有サービス内が大量の不要なファイルが残らない様に、ファイルの生成・保管から一定期間が過ぎた ファイルを自動で削除する「ライフサイクル」を設定することができます。

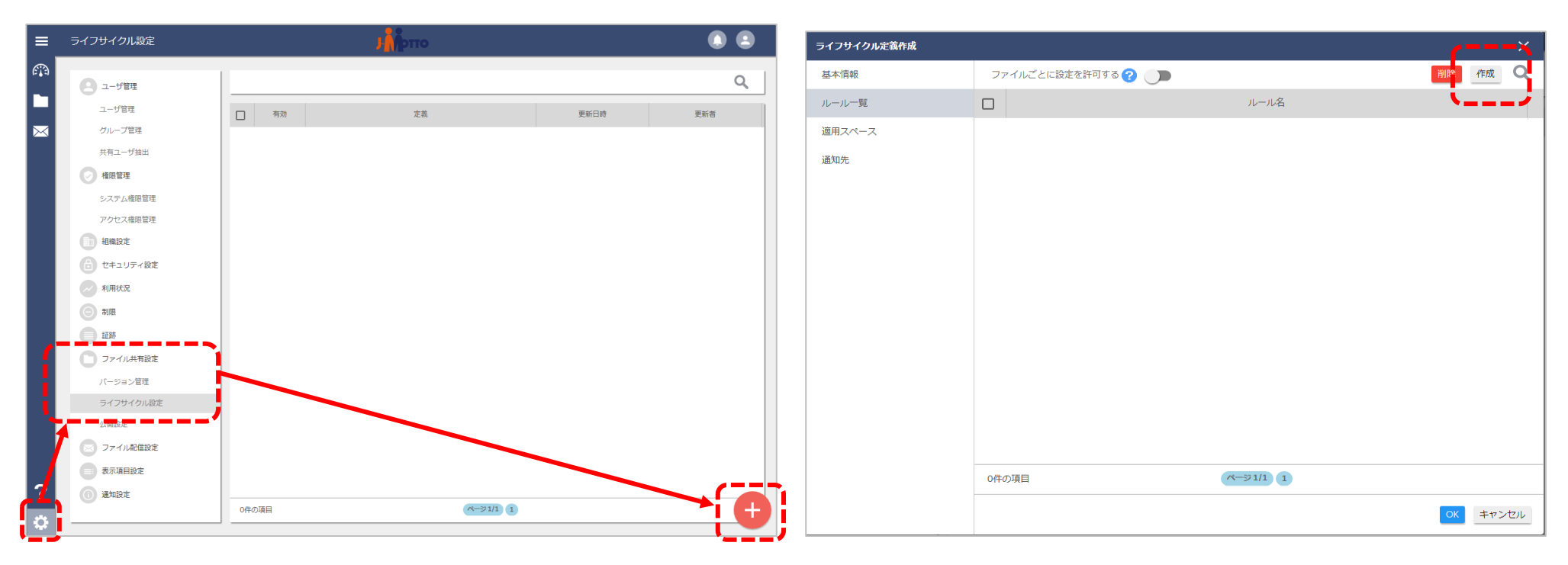

9-3. [設定]>[ファイル共有設定]>[ライフサイクル 設定]をクリックし、右下[+マーク]をクリックします。 9-4. [基本情報]内の定義名を任意で入力し、

[ルール一覧]画面の右上[作成]をクリックします。

#### 9.容量をコントロールする(3/4)

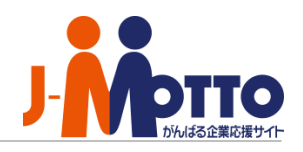

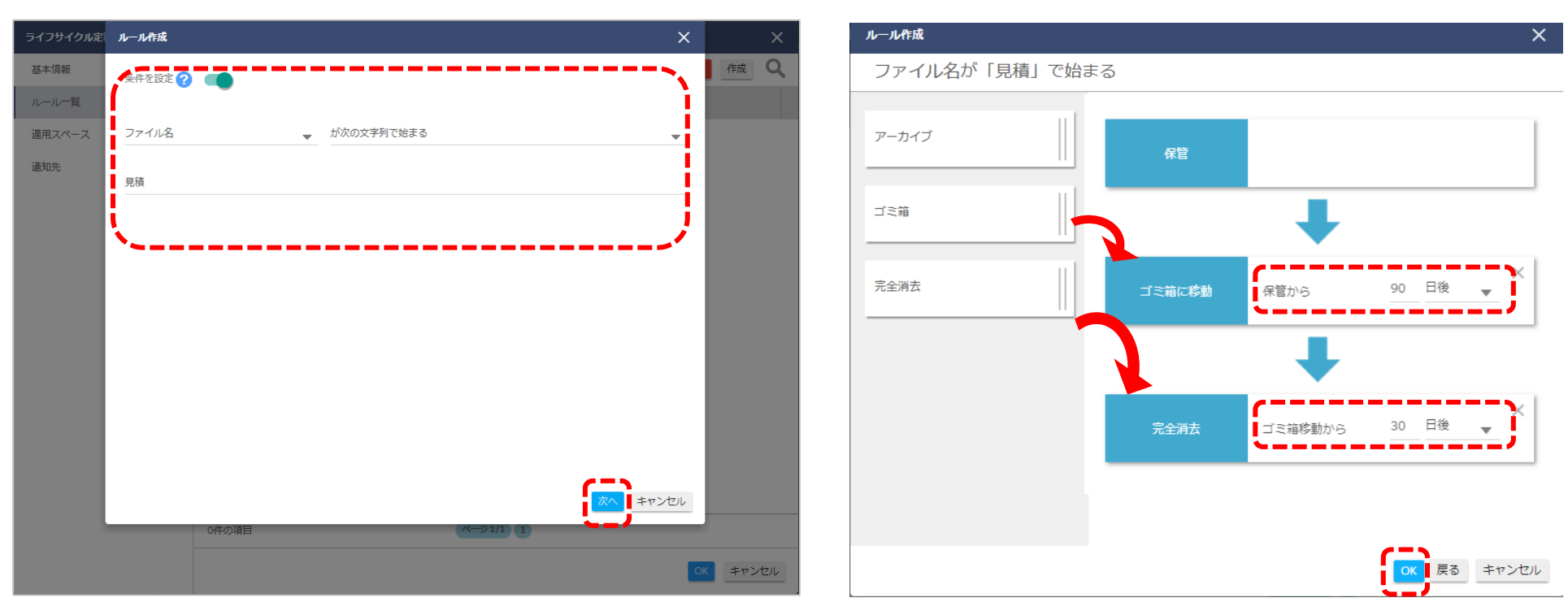

9-5. [条件を設定]をオン、[ファイル名]または[タグ]を 入力し、[次へ]をクリックします。

・上記例はファイル名が「見積」で始まるファイルが 条件です。

※ファイル名などでの条件の設定が不要な場合は「条件を設定」をオフの状態で「次へ」に進めます。

9-6. 左側の[ゴミ箱]や[完全消去]などをドラッグで追加し、 削除スパンを設定完了後、[OK]をクリックします。

・上記例は3ヶ月後にゴミ箱、1ヶ月後に完全消去する ルールです。

9.容量をコントロールする(4/4)

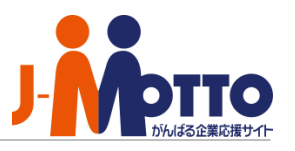

ファイル共有サービスでは、ファイルの差し替えや編集をするごとに「バージョン」として過去のデータを残すこ とが可能です。過去のデータは課金対象の容量に含まれるため、スペースごとに何世代まで残すか、バージョン管 理をすることができます。

| =        | パージョン管理                                    | ားကိုန်န |               | . 2 | バージョン管理  |              |                            | ×     |
|----------|--------------------------------------------|----------|---------------|-----|----------|--------------|----------------------------|-------|
| <b>A</b> | 日 ユーザ管理                                    |          |               | ۹   | 詳細       | 定義名*         | 定義名                        | >     |
|          | ユーザ管理<br>グループ管理                            | 2 龙義     | 更新日           | 更新者 | 適用スペース一覧 | 特定バージョンの削除 🕜 | □ 一定期間後に削除                 |       |
|          | 共有ユーザ抽出                                    |          |               |     |          |              | 0 日後                       |       |
|          | 1111日11日1日                                 |          |               |     |          | 世代管理         | <ul> <li>世代管理する</li> </ul> |       |
|          | <ul> <li>セキュリティ設定</li> <li>利用状況</li> </ul> |          |               |     |          | L            | 0 IĦAC                     | /     |
|          |                                            |          |               |     |          |              |                            |       |
|          | ファイル共有設定                                   |          |               |     |          |              |                            |       |
| į        | バージョン管理<br>ライブライクル設定                       |          |               |     |          |              |                            |       |
|          | 公開設定<br>ファイル配信設定                           |          |               |     |          |              |                            |       |
|          | 表示項目設定 通知設定                                |          |               |     |          |              |                            |       |
| -        | ~                                          |          |               |     |          |              |                            |       |
| ٢        |                                            | 1件の項目    | (۲/۱ تر ۲/۱ ت | +   |          |              | ок                         | キャンセル |

9-7. [設定]>[ファイル共有設定]>[バージョン管理] から右下の[+マーク]をクリックします。

9-8. 定義名を入力し、期間を設定して削除をするか、 もしくは何世代分までデータを残すのかを選択して 設定します。

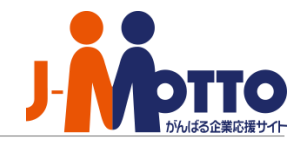

|      | J-MOTTOお客様サポートセンター                                                 |
|------|--------------------------------------------------------------------|
| TEL  | 0120-70-4515(通話料無料)                                                |
|      | 平日10:00~17:00 (土·日·祝日休)                                            |
| チャット | <u>https://www.j-motto.co.jp/0000000/manual/</u><br>(上記WEBサイト内右下部) |
|      | 平日09:00~18:00 (土·日·祝日休)                                            |
| メール  | <u>support@j-motto.co.jp</u>                                       |

操作方法や設定でご不明な点がございましたら、お気軽にお問合せください。